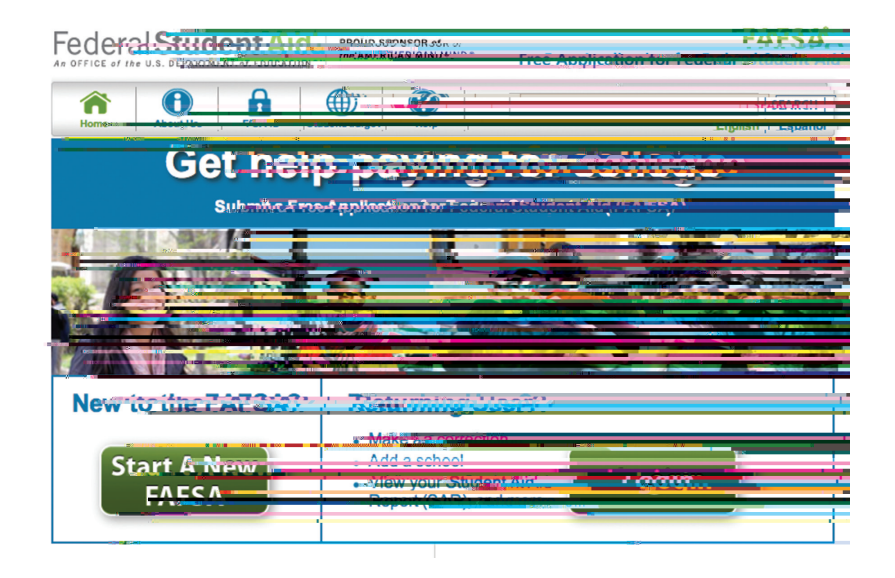

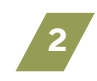

Select the "Make FAFSA C rrecti ns" link. It will ask y u t •make a save key f r this c rrecti n if y u need t •g • back t •it.

| Help                                                                                                    | Welcome, L                                                  | ogout                           |                                 |
|----------------------------------------------------------------------------------------------------|-------------------------------------------------------------|---------------------------------|---------------------------------|
| State of the local division of the local division of the local div |                                                             |                                 |                                 |
| MV FAFSA                                                                                                    |                                                             |                                 |                                 |
|                                                                                                    |                                                             |                                 |                                 |
| Wellandington                                                                                                    |                                                             |                                 |                                 |
|                                                                                                    |                                                             |                                 |                                 |
| 2016-2017 201                                                                                                    | 5-2016                                                      |                                 |                                 |
|                                                                                                    |                                                             |                                 | Original Application            |
| Guntencadoneau                                                                                                    |                                                             | COULTERSTUN                     | - SSUMMBB-0 1110/2              |
| Conjuratulation                                                                                                    | ระการที่มีให้เรา และสามอรรณณ์ใช่ไม <sub>่ไ</sub> ก          | IIV.                            | Crossmassed                     |
| ргосезьяни                                                                                                    |                                                             |                                 | เสียรระสาวที่เพื่อเพากา         |
| What Habuiltons     Your EAESA in                                                                                                    | for the till in the second second                           |                                 | Such mitted a Const             |
| available to the                                                                                                    | schuniki venu ustere da da da da da da da da da da da da da | 107-1-1-1-1                     | Simming Burgsy                  |
| Your school(s)                                                                                                    | WIT USE YOUR FAR WA                                         |                                 |                                 |
| information                                                                                                    | energine me auryouthan; ber                                 | all and the second              |                                 |
| <ul> <li>Your selvection</li> </ul>                                                                                                    | en www.contact.vdf.iiut.ineu ineen.                         |                                 |                                 |
| more information                                                                                                    | งทางเข้ามาปกระบรระทุกแนร์ที่กกลกicla                        |                                 |                                 |
| <ul> <li>If you have que</li> </ul>                                                                                                    | stions again ut your man lot.                               |                                 |                                 |
| aid paukegreen                                                                                                    | nntent yo umphontiolons                                     |                                 |                                 |
|                                                                                                    |                                                             |                                 |                                 |
| You can also                                                                                                    |                                                             |                                 |                                 |
| View or Print your 2     Make EathStart 2 arres                                                                                                    | Student Alici Remort SARD                                   | aria cànaci, aru <b>tratili</b> | St (u) coto                     |
| integeur 5055A                                                                                                    | on                                                          | - Managerioon Contratisi        | CHING MEDICAL                   |
| View Correction H                                                                                                    | story, to, view, come can unsafin a sures                   | O VOUL PAPSA                    |                                 |
| FS& UX.                                                                                                    |                                                             |                                 | ast Trommen Date ESAD' (OR)     |
|                                                                                                    |                                                             |                                 |                                 |
| FSA-ID-Statue                                                                                                    |                                                             |                                 |                                 |
| You can use you in the set                                                                                                    | nı<br>Ludgagor Trivülerserettiy                             | WORDTH SAMAAS TOPKE             | LC0703118666568407001 7 APUR 51 |
|                                                                                                    |                                                             |                                 |                                 |
| Cietaneta entratado                                                                                                    | ะ เกล้าพุณาที่จากมาแล้วๆ พุมมา รางมอง                       | nnnionfratior) on               |                                 |
| <ul> <li>Learn More</li> </ul>                                                                                                    |                                                             |                                 |                                 |

Navigate t • the "Financial Inf rmati n" tab and then the "Student Tax Inf rmati n" hen

|         |                                   |                       |                                                                                                    |                 | 1                            |           | i i                         |
|---------|-----------------------------------|-----------------------|----------------------------------------------------------------------------------------------------|-----------------|------------------------------|-----------|-----------------------------|
|         |                                   |                       |                                                                                                    |                 |                              |           | IR                          |
| Stoo    | ion:                              | Scheelu               | Doepertoency                                                                                                    | , Derabiu       | Tipit)                       | ลาเม่น    | Soundance Cont              |
| Demogr  | apriles of                        | nechation             | Status                                                                                                    | Demogran        | nics                         | mation    | - fisihmitar                |
|         |                                   |                       |                                                                                                    |                 |                              |           | (                           |
| Stud    | eht Tax ini                       | ormation              |                                                                                                    |                 |                              |           | Help and                    |
|         |                                   |                       |                                                                                                    |                 |                              |           |                             |
|         |                                   |                       |                                                                                                    |                 |                              |           | electroolhaiv)              |
|         | <ul> <li>Appliquiation</li> </ul> | การของรังและสิ่ง      | สรมปายสถาบบันก                                                                                                    |                 |                              |           | wonkir ເດັ່ນ <sup>2</sup> m |
|         |                                   |                       |                                                                                                    |                 |                              |           | 1 r weeks)                  |
| For 20  | 15/have-yoore,                    | ninipierin you        | PRosinition and an                                                                                                    | O THE R TOTON   | tor and sonor                | CA TOTOTT |                             |
| Also    | edia s 200 platere                | -j                    |                                                                                                    |                 |                              |           | eletinutropic poly and      |
| -       |                                   |                       |                                                                                                    |                 |                              |           | the last Aleven week        |
| Fog. 21 | D'HC MINARI I SUVJUU              | TRACTION OF THE TRACE | And a start of the start of the | (in parts which | 1997 return 7                |           | Yestolo                     |
| Sing    | Que an                            | -                     |                                                                                                    |                 |                              | _         | ii yoo iiibo yoon taxet     |
|         |                                   |                       |                                                                                                    |                 |                              | _         | either of those comfer      |
|         | To destermine                     | eau neo litov ti      | ING (KS) [PP Res                                                                                                    | In But I AN INT | Transaction et communitation | P ISY     |                             |
|         | question(n);                      |                       | 0                                                                                                    |                 | answei inge in               | mowing    | ມແລະ                        |
|         |                                   |                       |                                                                                                    |                 |                              |           | han wavester, it you ap     |
| Did     | You file a roam                   | TO40X amenu           | eure massiski tertimi                                                                                                    |                 |                              |           | Concelling and a            |
| Did     | YOU films-Paul                    | -Ricementeri          |                                                                                                    | m z             |                              |           | inis time. Vol. Cap t       |
| 0       | BE S MINU                         |                       |                                                                                                    |                 |                              |           | week of the or you          |
| Did     | you file your too                 | ina skasteneland      | lly in the last & 12                                                                                                    |                 | lon harmond rief             | 850 11    | Instruction and the         |
| wee     | KS) f                             |                       |                                                                                                    |                 |                              | 11.13     |                             |
|         | 69 MINO.                          |                       |                                                                                                    |                 |                              | - 11      |                             |
| В       | asen branur.                      | n Kasijinse.          | Sector Contractor Contractor Contractor Contractor Contractor Contractor Contractor Contractor Contractor Contra                                                                                                    | ounaceptionade  |                              | hiasegin  |                             |
| f       | om the internet                   | 113176 OA.            | Reinigene mer film                                                                                                    | in carte        | ano Centrale pt              |           |                             |
| ta      | ix return informa                 | Menun is avanta       | Novie tornal in the                                                                                                    |                 |                              |           |                             |
|         |                                   |                       |                                                                                                    |                 |                              |           |                             |
|         |                                   |                       | LINK TO IRS                                                                                                    |                 |                              |           |                             |
|         |                                   |                       |                                                                                                    |                 |                              |           |                             |
|         |                                   |                       |                                                                                                    |                 |                              |           |                             |
|         |                                   |                       |                                                                                                    | < PREVIOL       | ISL INFXT.                   |           |                             |

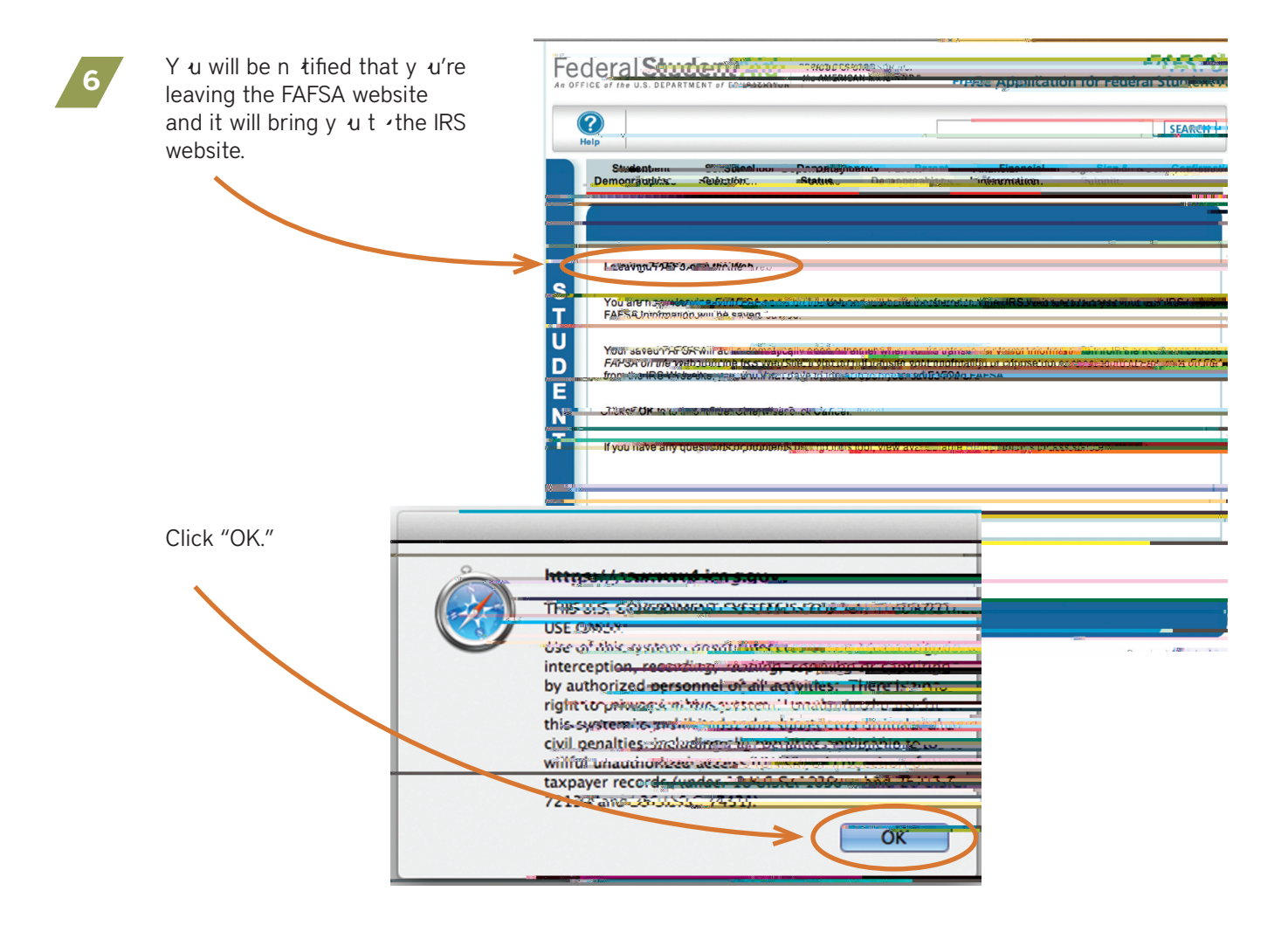

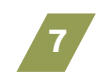

S me f the inf rmati n will prefill fr m y ur FAFSA. Make sure it is accurate and then enter y ur address EXACTLY as sh wn n y ur 2015 tax return.

Click "Submit."

| MIRS.gov                                                                                |                                                    |   |  |  |  |
|-----------------------------------------------------------------------------------------|----------------------------------------------------|---|--|--|--|
|                                                                                         |                                                    |   |  |  |  |
| Get My Sadarah Income Taril                                                             | ntempiction                                        |   |  |  |  |
| iee our Privacy Notin e regering my Jeni ger and                                        | want fear purchasen ni inferentine                 |   |  |  |  |
| Enterity futility in the motion from                                                    | Prious 2012 Fodoral Pasana Tauliant Mariante       |   |  |  |  |
| First Wanter and                                                                        |                                                    |   |  |  |  |
| Lastalomate                                                                             |                                                    |   |  |  |  |
| Social deSeriignedanan                                                                  |                                                    |   |  |  |  |
| Dateoralitt                                                                             |                                                    |   |  |  |  |
| Piling Stateman Provide                                                                 | Provingite Sinolo                                  |   |  |  |  |
| Addaptes Must match up the 2014 Et Corner. Inc                                          | ingate: BarReis A                                  |   |  |  |  |
| Street Adoress                                                                          |                                                    |   |  |  |  |
| P.O. Box או אסיישאון אויישאייש און P.O. Box או אסיישאון אויישאייש אין איישאייש און אייש |                                                    |   |  |  |  |
| AptaNukatong/Reservoired intelligite of a sac                                           | nintex return                                      |   |  |  |  |
| Country                                                                                 | , unitercontex.                                    |   |  |  |  |
| City, Townton ନିଧିରେ ପି:ମିଅଞ୍ଚର୍ଲ୍କ *                                                   |                                                    |   |  |  |  |
| State/U.S.T. ine State                                                                  |                                                    |   |  |  |  |
| ZIP Codet                                                                               |                                                    |   |  |  |  |
| elect the union density to the damate subles.                                           | 1188/11/10 entroped a transformer an units and     | 1 |  |  |  |
| aturn to your PAP System                                                                | way result in civil u.ab d.chrinidaLoositi syttem. |   |  |  |  |
| Return to Seffer                                                                        | G Sjinni                                           |   |  |  |  |
|                                                                                         |                                                    |   |  |  |  |

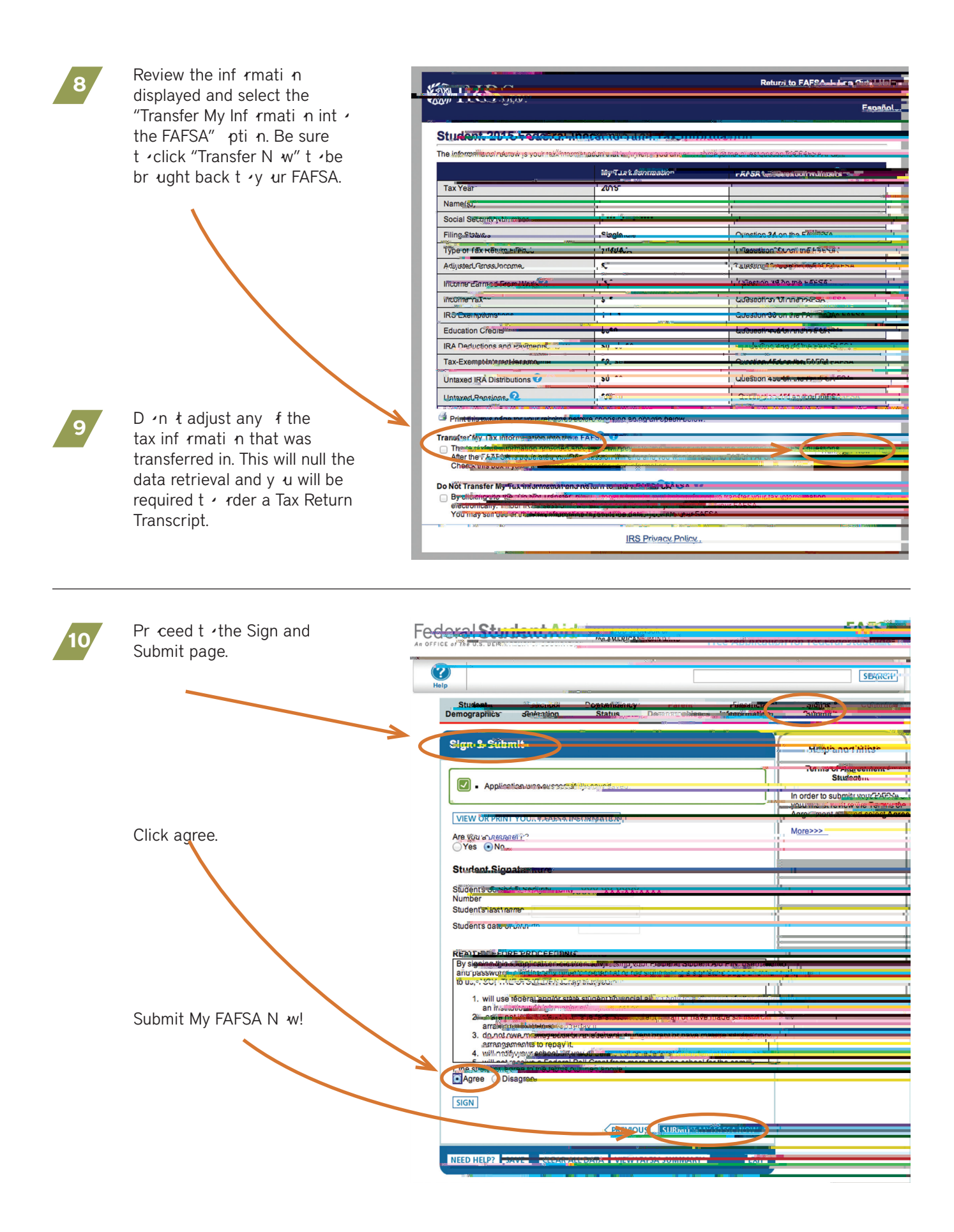